## Installation

# Variable Refrigerant Flow (VRF) System

Simple Wired Remote Control

Model Number: TVCTRLTWR001T

### A SAFETY WARNING

Only qualified personnel should install and service the equipment. The installation, starting up, and servicing of heating, ventilating, and air-conditioning equipment ca be hazardous and requires specific knowledge and training. Improperly installed, adjusted or altered equipment by an unqualified person could result in death or serious injury. When working on the equipment, observe all precautions in the literature and on the tags, stickers, and labels that are attached to the equipment.

NOTICE:

Indicates a potentially hazardous situation which, if not avoided, could result in death or serious injury.

ndicates a potentially hazardous situation which, if not avoided could result in minor or moderate injury. It could also be used to alert against unsafe practices.

Indicates a situation that could result in equipment or propertydamage only accidents

May 2014

VRF-SVN068A-FN © 2014Trane All Rights Reserved

3. Determine the installation environment • If the remote control is to be mounted on the wall, decide which direction the power and communication cables will extend Wiring from the device. Remove the thin plastic pieces (circled in the illustration) from the front and back of the device on the side that will accommodate the cables. Back Front Note: If the cable is to be drawn through the top of the remote control. use a cable molding. Cut away at least 0.4 in. (1 cm) inch of cable molding, as shown, so that it does  $(\otimes)$ not interfere with the opening/closing of the front cover. • If the remote control is to be concealed in the wall, draw the cable through the hole in the middle of the back plate, as shown in the illustration.

Important: Environmental Concerns! Scientific research has shown that certain man-made chemicals can affect the earth's naturally occurring stratospheric ozone layer when released to the atmosphere. In particular, several of the identified chemicals that may affect the ozone laver are refrigerants that contain Chlorine, Fluorine and Carbon (CFCs) and those containing Hydrogen, Chlorine, Fluorine and Carbon (HCFCs). Not all refrigerants containing these compounds have the same potential impact to the environment. Trane advocates the responsible handling of all refrigerants-including industry replacements for CFCs such as HCFCs and HECS

Important: Responsible Refrigerant Practices! Trane believes that responsible refrigerant practices are important to the environment, our customers, and the air conditioning industry. All technicians who handle refrigerants must be certified. The Federal Clean Air Act (Section 608) sets forth the requirements for handling, reclaiming, recovering and recycling of certain refrigerants and the equipment that is used in these service procedures. In addition, some states or municipalities may have additional requirements that must also be adhered to for responsible management of refrigerants. Know the applicable laws and follow them.

## 

#### Personal Protective Equipment Required!

Installing/servicing this unit could result in exposure to electrical, mechanical and chemical hazards. Before installing/servicing this unit, technicians MUST put on all Personal Protective Equipment (PPE) recommended for the work being undertaken. ALWAYS refer to appropriate MSDS sheets and OSHA guidelines for proper PPE. When working with or around hazardous chemicals, ALWAYS refer to he appropriate MSDS sheets and OSHA guidelines for information on allowable personal exposure levels, proper respiratory protection and handling recommendations. If there is a risk of arc or flash, technicians MUST put on all necessary Personal Protective Equipment (PPE) in accordance with NFPA70E for arc/flash protection PRIOR to servicing the unit. Failure to follow recommendations could result in death or serious injury.

#### 

#### Proper Field Wiring and Grounding Required!

All field wiring MUST be performed by qualified personnel. Improperly installed and grounded field wiring poses FIRE and ELECTROCUTION hazards. To avoid these hazards, you MUST follow requirements for field wiring installation and grounding as described in NEC and your local/state electrical codes. Failure to follow code could result in death or serious injury.

Disconnect all electric power, including remote disconnects before servicing. Follow

proper lockout/tagout procedures to ensure the power can not be inadvertently

Observe the following requirements and precautions when making

energized. Failure to disconnect power before servicing could result in death or

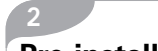

# **Pre-installation**

Table 1. Components

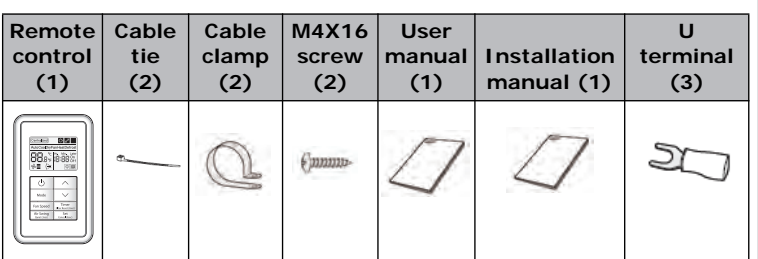

#### Figure 1. Dimensions

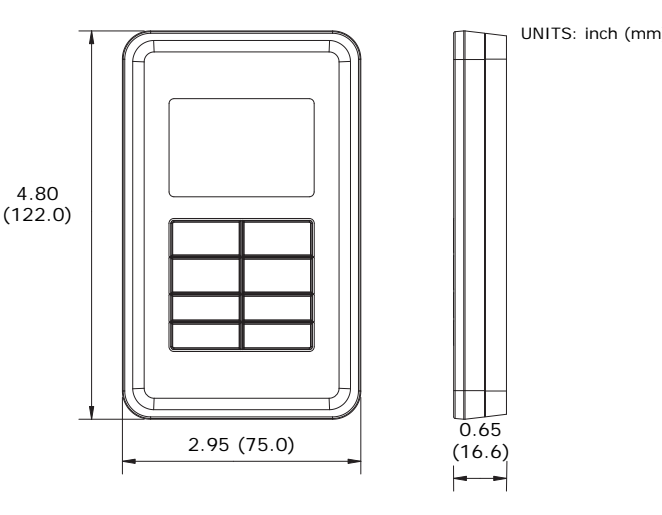

Connecting the simple wired remote control to the indoor unit Figure 2. control board

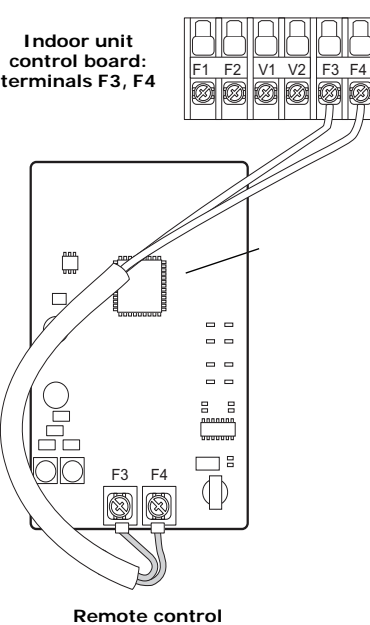

terminals

(IR) Ingersoll Rand

 If you install the remote control with thermostat wire, remove 12 in. (30 cm) of the cable sheath and install only two of the conductors. The recommended wire size is AWG 18.

Wiring

Hazardous Voltage!

electrical connections

ordinances

serious injury.

 Use either the provided U-terminals or U-terminals that match the specifications of those provided.

· Make all electrical connections in accordance with electrical codes and

- Use an appropriate screwdriver for tightening the terminal screws. A screwdriver with a small head will strip the head and make proper tightening impossible.
- Over-tightening the terminal screws may break them.
- Tightening torgue for M4 screws: 0.86-1.06 lbf.ft (12.0-14.7 kgf.cm).

### **Making Wiring Connections**

1. Connect communication wiring to the remote control at terminals at terminals F3, F4 and to the indoor unit at terminals F3, F4, as shown in Figure 2.

Best Practice: Maintain consistent polarity with wiring connections (F3 to F3, F4 to F4) to minimize troubleshooting time.

2. After wiring connections are made, replace the remote control cover.

| Froduct Specifications                   |                          |
|------------------------------------------|--------------------------|
| Power supply                             | 12 Vdc                   |
| Power consumption                        | 1.5 W                    |
| Operating temperature range              | 32–102°F (0–39°C)        |
| Operating humidity range                 | 30–90% relative humidity |
| Communication                            | 2-wire (F3, F4)          |
| Maximum communication length             | 328 ft (100 m)           |
| Maximum quantity of controllable devices | 16 indoor unit           |

## Installation

Draduat Crasifications

## Mounting the Simple Wired Remote Control

1. The remote control has a slide-open front cover. Remove it by sliding the front cover up from the bottom.

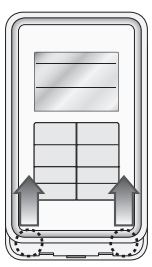

2. Attach the remote control to the wall with two screws (provided)

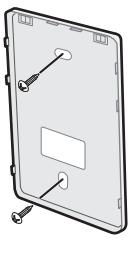

## Wiring for Individual Control

Individual control refers to the use of one remote control for controlling one indoor unit, as shown in Figure 3.

**Note:** Regardless of the indoor unit group address (*RMC* address), only the indoor unit that is connected to F3,F4 is individually controlled.

## Figure 3. Wiring example: Individual control

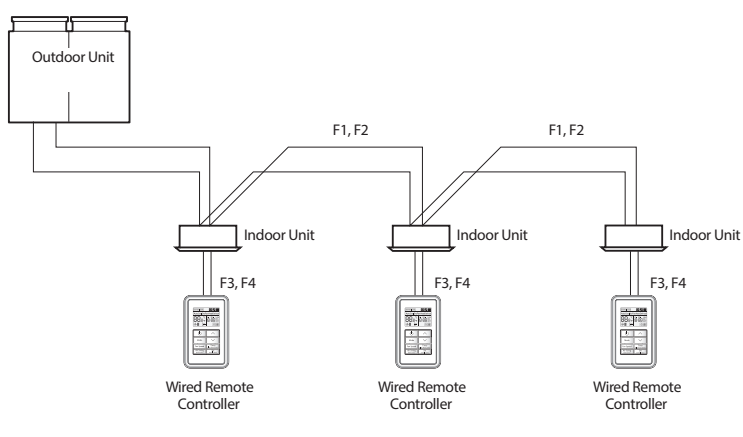

## Wiring for Group Control

Group control refers to controlling multiple indoor units with the use of one remote control. Figure 4 and Figure 5 provide examples of group control wiring.

Notes:

- Regardless of the indoor unit group address (RMC address), only the indoor units that are connected to F3,F4 are controlled as a group.
- A maximum of 16 indoor units can be controlled as a group.
- All indoor units in the group must be connected to a remote control. · For group control with indoor units connected to different outdoor
- units, the address of each outdoor unit must be unique.

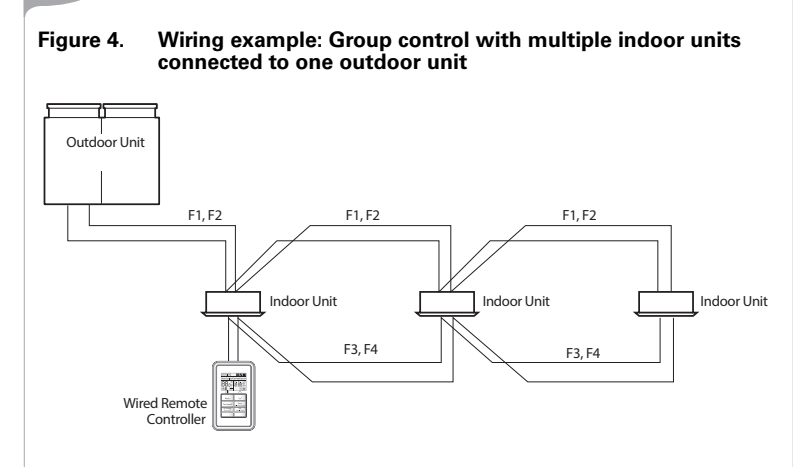

Figure 5. Wiring example: Group control with multiple indoor units connected to different outdoor units

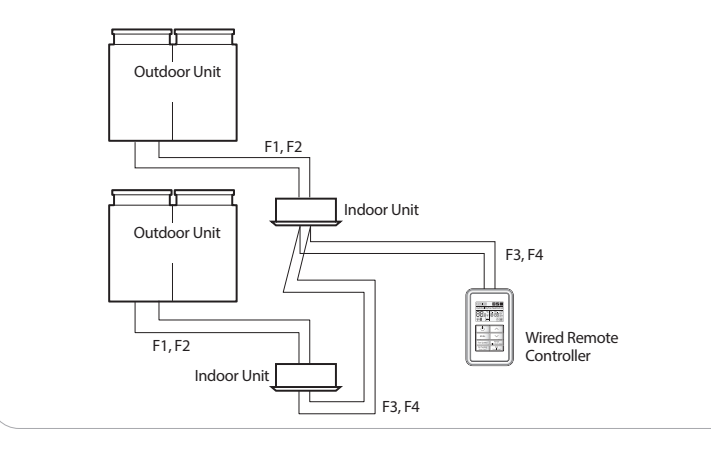

## Using Two Simple Wired Remote Controls for Individual or Group Control

Two remote controls can control one indoor unit or a group of indoor units. In this application, one remote control must be configured as a master and one remote control must be configured as a slave. (Refer to the Configuration section in the indoor unit manual.)

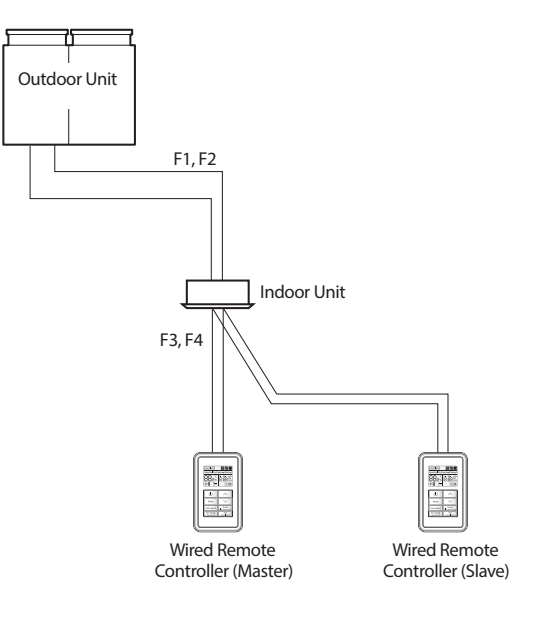

## Indoor Unit Tracking

14

The VRF system uses the term "tracking" for the process of indoor unit discovery and addressing. The tracking process automatically begins after the wiring is completed and power is restored to the indoor unit.

During tracking, the remote control display flashes to indicate that tracking is in progress. As units are discovered, the display shows the quantity on the left side. See Figure 6.

**Note:** If a system has master and slave remote controls, only the master displays the total quantity of discovered units.

- When power is applied to a newly installed remote control, the device automatically begins tracking.
- To repeat tracking at any time, press  $\bigwedge$  and **Set** buttons simultaneously for at least 5 seconds.
- If the number of connected indoor units is increased or decreased after installation, repeat the tracking process.

## Figure 6. Indoor unit tracking in progress

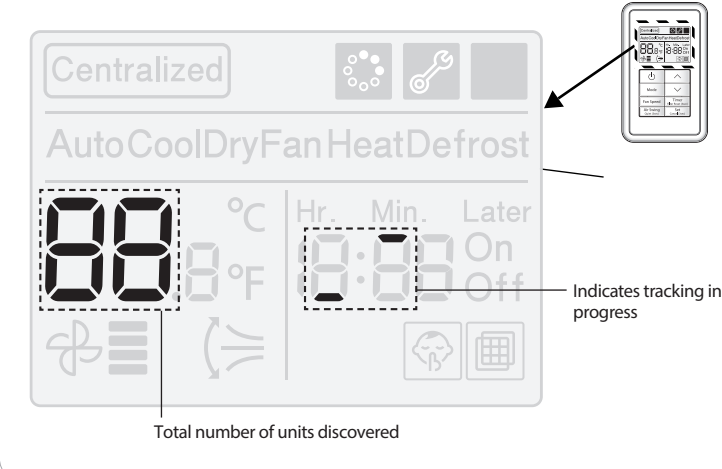

## 12

In the example shown in Figure 9, the sub-menu code "1" was selected.

5. Press the **Timer** button to display the first 2-digit segment of the 24-digit sequence on the LCD display, as shown in "Digits 2,3" of Figure 9. To advance to the next 2-digit segment, press the Timer button. Continue pressing the Timer button until the 2-digit segment appears that you want to view or change (refer to Table 2).

#### Notes:

- The 2-digit segments are differentiated from one another by a combination of operation mode (Auto/Cool/Dry...) and ON/OFF icons, as shown in the figure. The icons are unrelated to unit operation.
- Digits 1, 7, 13, and 19 are not used for configuration.
- Digit 2 cannot be set.

## Figure 8. 24-digit configuration sequence

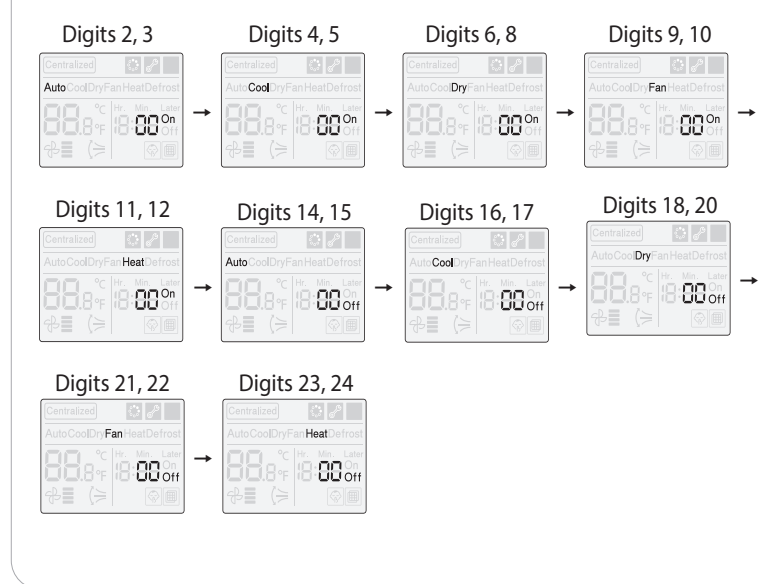

# 13

6. The current option code will appear. To change the left digit, press the up/down arrows. Press the Timer button to go to the right digit.

- 7. To change the right digit, press the up/down arrows.
- In the example shown in Figure 9, the option code "1" was selected. 8. To save settings and return to the sub-menu press the Set button.
- 9. To exit to the normal display mode, press the Air Swing button.

## Figure 9. Configuration example

#### Select desired main menu code

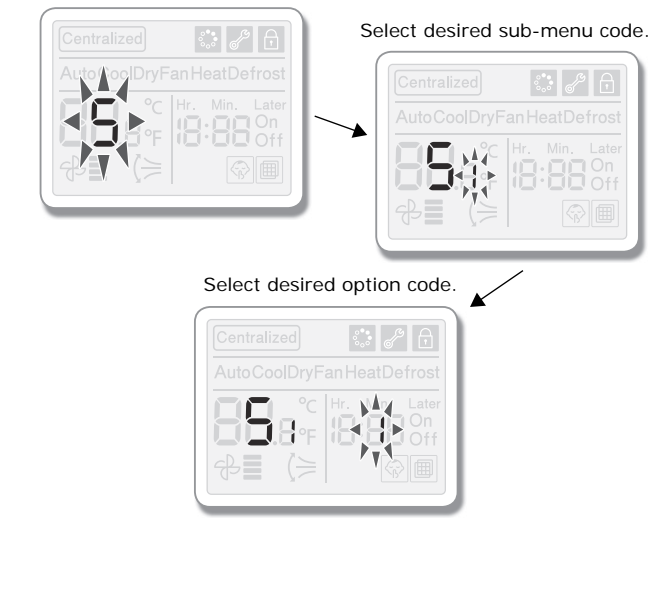

## Note: To exit to normal mode without saving settings, press the Esc button

| • | Table | 2. ( | Option codes/values |  |  |
|---|-------|------|---------------------|--|--|
|   |       |      |                     |  |  |

| nenu<br>code | menu<br>code |                     | Option description                                                                                                    | Digit                                      | Option codes                     |  |  |  |
|--------------|--------------|---------------------|----------------------------------------------------------------------------------------------------|--------------------------------------------|----------------------------------|--|--|--|
|              | 1            |                     | Reset remote control option code to default value                                                                                                   | 2                                          | 0: Disable (default)<br>1: Reset |  |  |  |
|              | 2            |                     | Reset remote control to factory default                                                                                                    | 2                                          | 0: Disable (default)<br>1: Reset |  |  |  |
| 0            | 3            | Reset               | Power master reset<br>Note: Supplies optimized power to<br>wired remote control when multiple<br>connected indoor units are using<br>group control. | 2                                          | 0: Disable (default)<br>1: Reset |  |  |  |
|              | 4            |                     | Addressing reset                                                                                                    | 2                                          | 0: Disable (default)<br>1: Reset |  |  |  |
|              | 1            | Mirod               | View the number of connected indoor units 2,3                                                                                                    |                                            | —                                |  |  |  |
|              | 2            | remote              | No fu                                                                                                    | nction                                     |                                  |  |  |  |
| 1            | 3            | control<br>informa- | View the circuit board version of the remote control                                                                                                | 2,3,4,5,<br>6,8                            | —                                |  |  |  |
|              | 4            | tion                | View the software version of the remote control                                                                                                    | 2,3,4,5,<br>6,8                            | _                                |  |  |  |
|              | 1            |                     | Indoor unit setting (target):<br>address of registered device                                                                                       | 2,3,4,5,<br>6,8                            | _                                |  |  |  |
|              | 2            |                     | Check/Set main address pf<br>indoor unit (hexadecimal)                                                                                              | 2,3                                        | _                                |  |  |  |
| 2            | 3            | Address/            | Check/Set RMC address of indoor unit (hexadecimal)                                                                                                  | 2,3 <sup>(a)</sup>                         | _                                |  |  |  |
| 2            | 4            | code                | Check/Set indoor unit product option                                                                                                    |                                            |                                  |  |  |  |
|              | 5            |                     | Check/Set indoor unit installation option 1 (Mode 2)                                                                                                | Refer to the indoor unit installat manual. |                                  |  |  |  |
|              | 6            |                     | Check/Set indoor unit installation option 2 (Mode 5)                                                                                                |                                            |                                  |  |  |  |
|              |              |                     |                                                                                                    |                                            |                                  |  |  |  |

## Configuration

their descriptions.

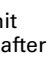

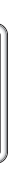

15

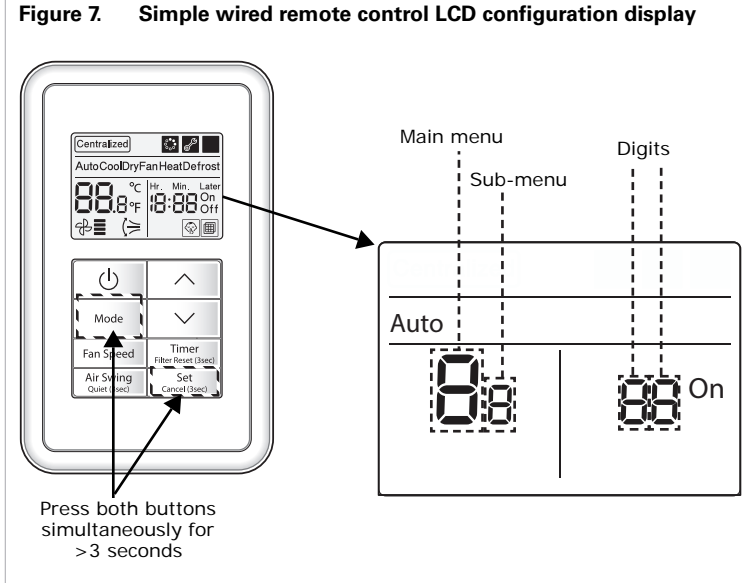

To change or verify option settings or values on the remote control, use the

following procedure. Table 2 contains the configuration menu codes and

- 1. Press the **Mode** and **Set** buttons simultaneously for >3 seconds. The main menu will be displayed (identified in Figure 7).
- 2. Use the up/down arrow buttons to select the main menu code for the desired option (see Table 2).
- In the example shown in Figure 9, the main menu code "5" was selected.
- 3. Press the **Timer** button to display the sub-menu (identified in Figure 7).
- 4. Use the up/down arrow buttons to select the sub-menu code from the desired option (see Table 2).

| Main<br>menu<br>code       | Sub-<br>menu<br>code   |                                                   |                  | Opti                                                                                                    | ion d           | desc           | rip          | ion         |    |     |              | Dig       | jit                                      |                                             | Opti          | on c        | odes | 5  |
|----------------------------|------------------------|---------------------------------------------------|------------------|----------------------------------------------------------------------------------------------------|-----------------|----------------|--------------|-------------|----|-----|--------------|-----------|------------------------------------------|---------------------------------------------|---------------|-------------|------|----|
| 3                          | 1                      | Cheo<br>Se<br>mas                                 | ck/<br>t<br>ter  | Check/Set indoor unit master                                                                                                    |                 |                |              |             |    |     | 2,3,4<br>6,5 | 1,5,<br>8 | -                                        |                                             |               |             |      |    |
|                            | 2                      |                                                   |                  |                                                                                                    |                 |                |              |             | No | fur | nctio        | n         |                                          |                                             |               |             |      |    |
|                            | 1                      | Cheo                                              | ck/              | Chec<br>indoc                                                                                                    | k ado<br>or uni | dress<br>it    | of r         | node        | ma | ast | er           | 2,3,4     | 4,5,<br>8                                |                                             |               | _           |      |    |
| 4                          | 2                      | mas<br>indo<br>uni                                | ter<br>oor<br>it | Set the mode master indoor unit<br>Note: Available when only 1 indoor<br>unit is connected and the indoor unit<br>is not operating. |                 |                |              |             |    |     |              | 2,3       | 3                                        | 0: Disable<br>1: Enable<br>2: Cancel        |               |             |      |    |
|                            | 1                      |                                                   |                  | Set cooling and heating/cooling-<br>only indoor unit                                                                                |                 |                |              |             |    | ng- | 2            |           | 0: H<br>1: C                             | eat &                                       | Coo<br>g only | l (def<br>y | au   |    |
|                            | 2                      | Check/<br>Set<br>optional<br>function<br>of wired |                  | Set wireless remote control usage                                                                                                   |                 |                |              |             |    |     |              | 2         |                                          | 0: Disable<br>1: Enable (default)           |               |             |      |    |
|                            | 3                      |                                                   | ck/<br>t<br>nal  | Set wired remote control as master/slave                                                                                            |                 |                |              |             |    |     | 2            |           | 0: Master (default)<br>1: Slave          |                                             |               |             |      |    |
| 5                          | 4                      |                                                   | ion<br>red       | Auto mode usage                                                                                                    |                 |                |              |             |    |     | 2            |           | 0: Disable<br>1: Enable (default)        |                                             |               |             |      |    |
|                            | 5                      | cont                                              | rol              | Temperature display (°C/°F)                                                                                                    |                 |                |              |             |    |     |              | 2         |                                          | 0: Celsius (°C) (defa<br>1: Fahrenheit (°F) |               |             | fau  |    |
|                            | 6                      |                                                   |                  | Temperature adjustment unit <b>Note:</b> Available when temperature display is set to °C.                                           |                 |                |              |             |    |     | 2,3          | 3         | 0: 1°C (default)<br>1: 0.5°C<br>2: 0.1°C |                                             |               |             |      |    |
| (a) Ad                     | dressin                | g use                                             | s he             | exade                                                                                                    | cima            | al nu          | mbe          | ering       | :  |     |              |           |                                          |                                             |               |             |      |    |
| Numbe                      | er                     | 00                                                | 01               | 02                                                                                                    | 03              | 04             | 05           | 06          | 0  | 7   | 08           | 09        | 10                                       | 11                                          | 12            | 13          | 14   | 1  |
| Corres<br>hexade<br>addres | ponding<br>ecimal<br>s | 0                                                 | 1                | 2                                                                                                    | 3               | 4              | 5            | 6           | -  | 7   | 8            | 9         | А                                        | В                                           | с             | D           | E    | F  |
| RMC(1<br>Howey             | ) addre<br>ver, whe    | ess: C<br>en RM                                   | )—F;<br>/IC(1    | RMC<br>I) is a                                                                                                    | (2) a<br>addre  | addro<br>esseo | ess:<br>d as | 0—F<br>F, F | MC | :(2 | !) ca        | n be      | add                                      | ress                                        | ed oi         | nly u       | p to | E. |

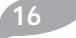

## Error Codes

Error codes for the simple wired remote control and connected units are displayed on the simple wired remote control LCD display.

## Indoor/Outdoor Unit Error

If an error occurs in an indoor or outdoor unit, the unit address is displayed followed by the error code.

Addressing uses hexadecimal numbering:

| Number                                  | 00 | 01 | 02 | 03 | 04 | 05 | 06 | 07 | 80 | 09 | 10 | 11 | 12 | 13 | 14 | 15 |
|-----------------------------------------|----|----|----|----|----|----|----|----|----|----|----|----|----|----|----|----|
| Corresponding<br>hexadecimal<br>address | 0  | 1  | 2  | 3  | 4  | 5  | 6  | 7  | 8  | 9  | A  | В  | С  | D  | E  | F  |

In the example in Figure 10, indoor unit #15, which is connected to outdoor unit #00, has error #101.

**Note:** To interpret error codes for indoor/outdoor units, refer to the unit installation manual.

## Figure 10. Indoor unit error code example

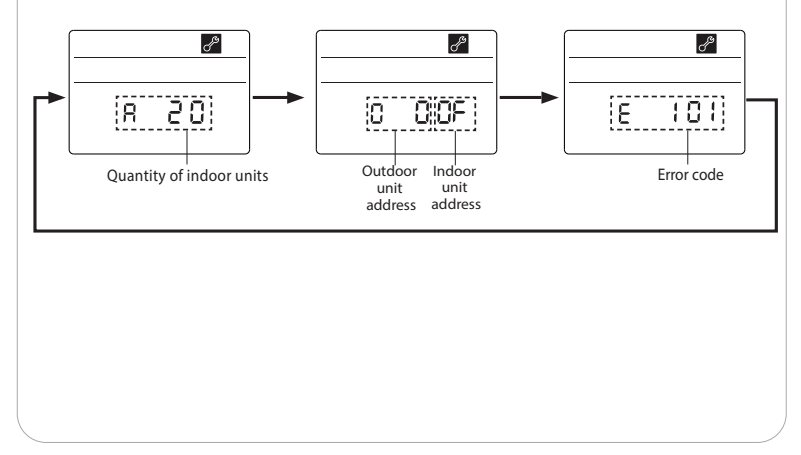

## Wired Remote Control Error

If the wired remote control has an error, the error code is displayed. See the example in Figure 11. (Refer to the error code descriptions in Table 3).

## Figure 11. Example of wired remote control error

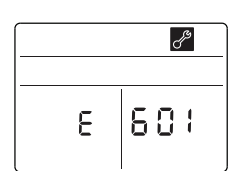

17

### Table 3. Error codes and descriptions

| Display | Description                                                                                                    |
|---------|----------------------------------------------------------------------------------------------------|
| 60 (    | Communication error between wired remote control and indoor units after successful communication.                                                                                                    |
| 503     | No communication between master and slave wired remote controls.<br>Note: Error is detected only on slave wired remote control.                                                                             |
| 604     | No communication between wired remote control and indoor units.                                                                                                    |
| 6 :8    | More than the maximum number (16) of indoor units installed.                                                                                                    |
| 620     | More than one wired remote controls is configured as a slave                                                                                                    |
| 654     | Memory (external ROM) read/write error<br><b>Note</b> : Detected only during power reset. If error occurs after power<br>is turned on, error code will not be displaced on wired remote<br>control display. |

The manufacturer optimizes the performance of homes and buildings around the world. A business of Ingersoll Rand, the leader in creating and sustaining safe, comfortable and energy efficient environments, the manufacturer offers a broad portfolio of advanced controls and HVAC systems, comprehensive building services, and parts. For more information, visit www.IRCO.com.

The manufacturer has a policy of continuous product and product data improvement and reserves the right to change design and specifications without notice

© 2014 Trane All rights reserved VRF-SVN068A-EN 01 May 2014 (NEW)

We are committed to using environmentally conscious print practices that reduce waste.

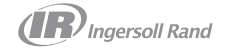